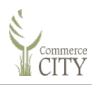

# 6 License Applications

# 6.1 Applying for a Business License

**Important:** If you are an Out-of-city business, you do not need a business license. Please fill out an out of city sales tax license at <u>Business Licenses | City of Commerce City, CO (c3gov.com)</u> and scroll down to section titled **"For businesses located outside of Commerce City Limits."** 

Use the instructions below to apply for a n In-City Commerce City **Business License**.

To apply for an In-City Commerce City **Business License**:

- 1. From the external home page, click **Login** to login to eTRAKiT. You are redirected to a dashboard of the current activities.
- 2. On the left navigation bar, under **Business and Other Licenses**, click **Apply for New Licenses**. The Step 1 License Information screen displays.

|                                                                             | HOME   DASHBOARD   VIEW/EDIT PROFILE   VIEW CART   LOG OUT   LOGGED IN AS: |  |  |  |  |  |
|-----------------------------------------------------------------------------|----------------------------------------------------------------------------|--|--|--|--|--|
| My Dashboard                                                                | License Application                                                        |  |  |  |  |  |
| Permits<br>Apply                                                            | Step 1 LICENSE INFORMATION Step 2 Step 3 Step 4                            |  |  |  |  |  |
| Pay Fees<br>View on Map<br>Issued Permits Report                            | License Information                                                        |  |  |  |  |  |
| Projects <ul> <li>Apply for New Project</li> <li>Search Projects</li> </ul> | туре                                                                       |  |  |  |  |  |
| <ul> <li>Pay Fees</li> <li>View on Map</li> </ul>                           | Licensee Name                                                              |  |  |  |  |  |
| Contractor<br>Licenses<br>Search<br>Pay Fees                                | Attachments                                                                |  |  |  |  |  |
| Properties<br>Search Property<br>View on Map                                | Filename Select                                                            |  |  |  |  |  |
| Inspections<br>Schedule                                                     | Description                                                                |  |  |  |  |  |
| Cancel     Scheduled                                                        | UPLOAD                                                                     |  |  |  |  |  |
| Business &<br>Other Licenses<br>Apply for New                               |                                                                            |  |  |  |  |  |
| Search Licenses<br>Pay Fees                                                 | CANCEL NEXT STEP                                                           |  |  |  |  |  |

3. Complete the following sections of the screen.

#### License Information

Based on the type of license chosen, additional and different fields may display.

| Field        | Description                                                                                                    |  |  |  |  |
|--------------|----------------------------------------------------------------------------------------------------|--|--|--|--|
| Туре         | From the drop-down list, select the <b>Type</b> .                                                                         |  |  |  |  |
|              | EX:Here,Outdoor Vendor                                                                                                    |  |  |  |  |
|              | In this example I chose Outdoor Vendor, so specific fields display for that license under Additional Info Required Below. |  |  |  |  |
| License Name | Type a License Name which represents specifics of this license.                                                           |  |  |  |  |
|              | EX:Here, Sydney's Hot Dogs                                                                                                |  |  |  |  |

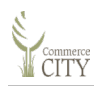

## Additional Info Required Below

## Vendor Info

Provide the following information to obtain your license.

\*= Required

| R | Field                                             | Description                                                                                                    |  |  |  |
|---|---------------------------------------------------|----------------------------------------------------------------------------------------------------|--|--|--|
| * | Trade Name                                        | Type the name of your trade—for example food service.                                                                            |  |  |  |
| * | Mailing Address                                   | Type your full mailing address including address, city, state, and zip code.                                                     |  |  |  |
|   | Business Website                                  | If you have a Web site, enter the full URL here.                                                                                 |  |  |  |
| * | Fully describe business operation                 | Fully describe how you operate your business. Are you selling food, alcohol?                                                     |  |  |  |
|   |                                                   | Indicate all operational practice <i>in detail</i> . Insufficient descriptions may result in processing delays for your license. |  |  |  |
| * | FEIN                                              | From drop-down list, select an answer to indicate if you have a Federal Tax ID Number.                                           |  |  |  |
| * | FEIN#                                             | If you selected Yes in field above, type the Federal Tax ID Number.                                                              |  |  |  |
| * | State Sales Tax ID<br>Number                      | Type your <b>State Sales Tax ID Number</b> if available.                                                                         |  |  |  |
| * | Estimated Start Date in<br>Commerce City          | Click on the calendar and select the estimated start date.                                                                       |  |  |  |
| * | Filing Frequency                                  | From the drop-down list, select your filing frequency.                                                                           |  |  |  |
| * | Number of Employees                               | How many employees are a part of this business?                                                                                  |  |  |  |
|   | Was this business<br>acquired in whole or<br>part | From the drop-down list, select your answer.                                                                                     |  |  |  |
|   | Prior Owner's Name                                | If there is a prior owner, type their name.                                                                                      |  |  |  |

## Vendor Info 2

Provide the following information to obtain your license.

| R | Field                                                        | Description                                                                                          |  |  |  |
|---|--------------------------------------------------------------|----------------------------------------------------------------------------------------------------|--|--|--|
| * | Describe what you sell or services provided                  | Describe services/sales. Insufficient descriptions may result in processing delays for your license. |  |  |  |
| * | List days and hours of operation                             | Type days and hours of business operation.                                                           |  |  |  |
| * | Name of company and addresses of all stops                   | Type your answer.                                                                                    |  |  |  |
|   | Map or drawing of proposed location and structures attached? | As available, attach a document below depicting attached location and structures.                    |  |  |  |

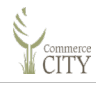

| R | Field                                                                              | Description                                                               |  |  |
|---|------------------------------------------------------------------------------------|---------------------------------------------------------------------------|--|--|
|   | Written consent or property owner<br>or person in control of location<br>attached? | As available, attach a document below.                                    |  |  |
| * | Is business being conducted out of a motor vehicle?                                | From the drop-down list, select an answer.                                |  |  |
|   | Proof of insurance attached?                                                       | If document is attached, click the check box.                             |  |  |
|   |                                                                                    | <b>Important:</b> If not attached, there may be delay in processing time. |  |  |
|   | Copy of Registration attached?                                                     | If document is attached, click the check box.                             |  |  |
|   |                                                                                    | <b>Important:</b> If not attached, there may be delay in processing time. |  |  |
|   | Copy of Driver's License attached?                                                 | If document is attached, click the check box.                             |  |  |
|   |                                                                                    | <b>Important:</b> If not attached, there may be delay in processing time. |  |  |
|   | Purchase Price                                                                     | Type the purchase price, for example 35000.                               |  |  |
|   |                                                                                    | Note: Commas are generated once you click outside the field.              |  |  |
|   | Acquisition Date                                                                   | Click on the calendar and select the date you acquired the business.      |  |  |

# Park Vending

Provide the following information to obtain your license.

| R | Field                                                                                        | Description                                                                                                    |  |  |  |
|---|----------------------------------------------------------------------------------------------|----------------------------------------------------------------------------------------------------|--|--|--|
| * | Will you be vending in a park or recreation facility?                                        | Select an answer.                                                                                                    |  |  |  |
| * | Do you plan to use the electricity at Bison Ridge?                                           | Select an answer.<br>Electricity is only available at Bison Ridge Recreation Center, in<br>designated areas. A separate fee will be charged for electric hookup at<br>Bison Ridge. You must provide your own electricity at all other city<br>parks.                                                                             |  |  |  |
| * | Have you provided (1)<br>General Liability Insurance<br>and (2) Certificate of<br>Insurance? | If you will attach, select <b>PROVIDED</b> , otherwise leave blank.<br>All vendors must provide: (1) general liability insurance (including damage to premises rented) on a primary basis in the amount of \$1,040,000/occurrence; and (2) a certificate of insurance naming the City of Commerce City as an additional insured. |  |  |  |
| * | Have you provided<br>Automobile Liability?                                                   | All vendors must provide: Automobile Liability (owned, non-owned, hired) Amount to be determined by City Risk Manager. It is not uncommon for the City to ask for \$1,040,000 per vehicle. Amount depends on circumstances of the event, vehicles listed, and information listed on this application form.                       |  |  |  |

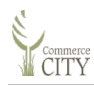

| R | Field                                                                                                    | Description                                                                                                    |
|---|----------------------------------------------------------------------------------------------------|----------------------------------------------------------------------------------------------------|
| * | Do you agree to be<br>responsible for any damage<br>or injury caused by your<br>vending operations on City<br>property? | Check <b>Yes</b> to agree to be responsible for any damage or injury caused<br>by your vending operations on City property.<br>You and your entity agree to indemnify and hold harmless the City,<br>it's officers, employees, and agents, from and against all claims,<br>demands, or damages arising out of the applicant's exercise of this<br>license. |

#### **Attachments**

Ensure to include required attachments with your application. Failure to do so may delay in the issuance of your permit.

- a. Click **Select** and locate the appropriate file.
  - The Description field displays.
- b. Optionally enter a **Description** of the file.
- c. Click Upload.

The following message displays:

Please ensure that *all required* attachments are included with the application. Failure to include all required materials will delay the application process. Attachments will not be returned once submitted.

Note: Attachments become the property of Commerce City.

d. Click Accept.

The system displays the file as uploaded.

| Attachment                     | 3                                                        |                                       |              |
|--------------------------------|----------------------------------------------------------|---------------------------------------|--------------|
| Please ensure<br>issuance of y | e to include required attachments with yo<br>our permit. | our application. Failure to do so may | delay in the |
| Filename                       | Select                                                   |                                       |              |
| Description                    |                                                          | Attachments:<br>TCO_process.pdf       | DELETE       |
| UPLOAD                         |                                                          | testing                               |              |

e. As needed, upload additional files.

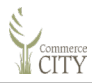

4. Click Next Step.

The Step 2 Address/Contact Information screen displays.

|                                                                                                    | HOME                            | DASHBOARD   VIEW/EDIT PROFILE      | VIEW CART LOG OU | JT LOGGED IN AS: * |  |  |
|----------------------------------------------------------------------------------------------------|---------------------------------|------------------------------------|------------------|--------------------|--|--|
|                                                                                                    | License Application             |                                    |                  |                    |  |  |
| Permits<br>Apply<br>Search<br>Pay Fees<br>View on Map                                                    | Step 1<br>Application for a     | Step 2 Address/Contact Information | Step 3           | Step 4             |  |  |
| Issued Permits Report<br>Projects<br>Apply for New Project<br>Search Projects<br>Pay Fees<br>View on Map | License Address                 | he address and press search        |                  |                    |  |  |
| Contractor<br>Licenses<br>Search<br>Pay Fees                                                             | Search By Pana<br>Search Value  |                                    |                  |                    |  |  |
| Properties<br>Search Property<br>View on Map                                                             | Print Name<br>As                |                                    |                  |                    |  |  |
| Inspections<br>Schedule<br>View on Map<br>Cancel<br>Scheduled                                            | Email<br>Address<br>Phone (     |                                    |                  |                    |  |  |
| Business &<br>Other Licenses<br>Apply for New                                                            | Emergency                       |                                    |                  |                    |  |  |
| Licenses<br>Search Licenses<br>Pay Fees<br>Renew                                                         | Mailing Address                 | Address                            |                  |                    |  |  |
| Code<br>Enforcement<br>Search<br>Pay Fees                                                                | License Address                 |                                    |                  |                    |  |  |
| Map<br>View Map<br>Locale My Address                                                                     | Street<br>Number<br>Street Name | City                               | y                |                    |  |  |
| Shopping Cart                                                                                            | Suite                           | Z                                  | لسخب             |                    |  |  |

5. Complete the following sections of the screen, dependent on your License selections. EXAMPLE: In this example I chose Outdoor Vending License.

#### License Address

Important: If you are located in Commerce City, complete this field.

**Important:** If you are an Out-of-city business, you do not need a business license. Please fill out an out of city sales tax license at <u>Business Licenses | City of Commerce City, CO (c3gov.com)</u> and scroll down to section titled **"For businesses located outside of Commerce City Limits."** 

- a. In the **Search By** field, From the drop-down list, select **Address**.
- b. In the **Search Value** field, type a partial to full address and click **Search**. The system retrieves results matching characters types.
- c. Select appropriate selection.

The system displays the full address for your selection, for example

172316105013 10002 REUNION PKWY COMMERCE CITY, CO 80022

*Note:* Clicking **Address Lookup** will clear fields and return you to the original display.

d. Complete the following fields:

| Field         | Description                                                                             |
|---------------|-----------------------------------------------------------------------------------------|
| Print Name As | Type your full name.                                                                    |
| Email Address | Type your email address.                                                                |
| Phone         | Type your phone number in xxxxxxxx format. Dashes are inserted automatically.           |
| Fax           | Type your fax number in xxxxxxxx format. Dashes are inserted automatically.             |
| Emergency     | Type your emergency phone number in xxxxxxxx format. Dashes are inserted automatically. |

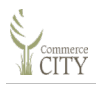

- e. If the **Mailing Address** is the same as the **License Address**, check the checkbox. If you are not located in Commerce City, do not check.
- f. For the License Address, enter the appropriate fields as displayed.

**Important:** If you *are not* located in Commerce City, ensure you complete this section, so we can reach you via mail.

g. Enter information for contacts as needed:

*Note:* If your Mailing Address is the same as the License Address, check the check box.

| R | Field                                                |  |  |
|---|------------------------------------------------------|--|--|
|   | License Address                                      |  |  |
|   | Applicant Information (pre-populated and changeable) |  |  |
|   | Owner Information                                    |  |  |
|   | Tax Contact Information                              |  |  |
|   | Emergency Contact Information                        |  |  |

#### 6. Click Next Step.

The Permit Application: Step 3 Review and Submit screen displays.

|                                                                                 | ног                                                     | ME   DASHBOARD                    | VIEW/EDI                     | T PROFILE              | VIEW CART                                                                                                    | LOG OUT       | LOGGED IN AS:      |
|---------------------------------------------------------------------------------|---------------------------------------------------------|-----------------------------------|------------------------------|------------------------|----------------------------------------------------------------------------------------------------|---------------|--------------------|
| My Dashboard                                                                    | License Application                                     |                                   |                              |                        |                                                                                                    |               |                    |
| Permits<br>Apply<br>Search<br>Pay Fees<br>View on Map<br>Issued Permits Report  | Step 1<br>Application                                   | Step 2                            | s<br>R VENI<br>e application | tep 3 Revi<br>DOR Lice | ew and Submit                                                                                                    |               | Step 4             |
| Projects<br>Apply for New Project<br>Search Projects<br>Pay Fees<br>View on Map | License Infor<br>Type C                                 | mation<br>DUTDOOR VENDOR          | EDIT                         | 1                      | License Ado                                                                                                    | lress         | EDIT               |
| Contractor<br>Licenses<br>Search<br>Pay Fees                                    | Licensee S                                              | iydney's Hot Dogs                 |                              | i                      | Mailing Ad                                                                                                    | dress         | EDIT               |
| Properties<br>Search Property<br>View on Map                                    | Additional In<br>Below                                  | fo Required                       | EDIT                         |                        | Contacts<br>Applicant Ir                                                                                                  | nformation    | EDIT               |
| Inspections<br>Schedule<br>View on Map<br>Cancel<br>Scheduled<br>Business &     | Trade Name<br>Mailing<br>Address<br>Business<br>Website | Sydney's Hot Dogs<br>1501<br>None |                              |                        | beth buonanno (303) 437-7233<br>1501 West Long Ave bethbuonanno1@msn.c<br>Littleton, CO 80120 - 8054<br>Owner Information |               |                    |
| Other Licenses<br>Apply for New<br>Licenses<br>Search Licenses<br>Pay Fees      | Fully describe<br>business<br>operation<br>FEIN         | Sell hot dogs out of a car<br>YES | t                            |                        | Tax Contac                                                                                                    | t Information | 1                  |
| ► Renew<br>Code                                                                 | State Sales Tax                                         | 123456<br>CO                      |                              |                        | Linergency                                                                                                    | Contact Into  | maton              |
| Enforcement Search Pay Fees                                                     | Estimated<br>Start Date in<br>Commerce<br>City          | 4/6/2023                          |                              | i                      | Fees                                                                                                    | 0.170.000.1   |                    |
| Map<br>Yow Map                                                                  | Filing<br>Frequency                                     | QUARTERLY                         |                              |                        | Type<br>Amount                                                                                                    | \$35.00       | VENDOR LICENSE FEE |

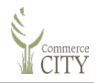

 Review and edit as needed information as needed, and then click Next Step. The License Application: Step 4 Payment displays.

|                                                                                                    | HOME   DASHBOARD   VIEW/EDIT PROFILE   VIEW CART                                                                                                    | LOG OUT | LOGGED IN AS:     |  |  |  |
|----------------------------------------------------------------------------------------------------|----------------------------------------------------------------------------------------------------|---------|-------------------|--|--|--|
| My Dashboard                                                                                                    | License Application                                                                                                    |         |                   |  |  |  |
| Permits<br>Apply<br>Search<br>Pay Fees<br>View on Map<br>Issued Permits Report                                      | Step 1         Step 2         Step 3         Step           Application for a OUTDOOR VENDOR License                                                                                                    | 4 PAYME | NT                |  |  |  |
| Projects<br>Apply for New Project<br>Search Projects<br>Pay Fees<br>View on Map<br>Contractor<br>Licenses<br>Search | License Address<br>Checkout Summary<br>Below are the current fees due for your permit/project(s). Please select the permit/project(s) you wish to pay and<br>select "Proceed to Checkout" Verify correct item(s) to pay and select "Proceed to Payment". Enter the required<br>information and select "Process Payment".<br>OUTDOOR VENDOR |         |                   |  |  |  |
| Pay Fees                                                                                                    | Description Qua                                                                                                    | ntity   | Amount            |  |  |  |
| Properties<br>► Search Property<br>► View on Map                                                                    | OUTDOOR VENDOR LICENSE FEE                                                                                                    | 1       | \$35.00           |  |  |  |
| Inspections<br>Schedule<br>View on Map<br>Cancel<br>Scheduled                                                       |                                                                                                    | F       | Tees Due: \$35.00 |  |  |  |
| Business &<br>Other Licenses<br>Apply for New                                                                       | BACK TO STEP ONE ADD TO SHOPPING CART PAY BY CREDIT CARD                                                                                                    | PAY W   |                   |  |  |  |

8. Pay your fees. Click **Pay by Credit Card or Pay with ECheck** and follow the prompts to pay your bill.

**Important:** This fee is non-refundable.

Once completed, you are returned to the Step 4 Payment screen.

9. To view the license, click **View License**.

The License Description tabs display.

The tabs summarize the content on the requested license:

*Note:* The depicted information can change based on other activity happening on this license, like edits, reviews or approvals, to name two. This information is collected based on one point in time.

| Tab                | Content                                                                                                    |                                                                                                    | <b>Content Description</b>                                     |
|--------------------|----------------------------------------------------------------------------------------------------|----------------------------------------------------------------------------------------------------|----------------------------------------------------------------|
| License<br>Info    | License No: S<br>Licensee Name: S<br>Type: O<br>SubType:<br>Do not use<br>Status: P<br>Issued:<br>License Expire:<br>Applied: 8/<br>Attachments: TCC | SBL22-0013<br>Sydney's Hot Dogs<br>DUTDOOR VENDOR<br>Paid Online<br>3/30/2022<br>O_Extension_process.pdf | The License Number assigned<br>and the summary of the license. |
| Additional<br>Info | Print Name As: BI<br>Address1: 15<br>Address2:<br>City: Li<br>State: Cr<br>Zip: 8(<br>Phone: (6<br>Fax:<br>E-Mail:<br>1 GROSS RCPTS                  | B<br>501 Dandelion Street<br>ittleton<br>;O<br>0120<br>366) 666-6666                                     | Information which was entered for the license.                 |

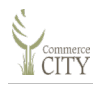

| Tab       | Content                                                                                                    |                                                                       | Content Description                        |
|-----------|----------------------------------------------------------------------------------------------------|-----------------------------------------------------------------------|--------------------------------------------|
| Site Info | Address: 10088 PITKIN WAY<br>City/State/Zip: COMMERCE CITY, CO, 80022 Property Type ADDRESS APN: 172316216010 Subdivision: REUNION FILING NO 12 Tract: Block: Lot: 37 Sect-Twp-Rng: 16 25 66W Lot Size (\$F): 7793.83620952 |                                                                       | Address and site details.                  |
| Contacts  | Contact Type Name A<br>APPLICANT Mr Clean 1                                                                                                    | Address Oky/State/Zip<br>801 West Long Ave Littleton, CO 80120 - 8054 | Contact Information added for the license. |